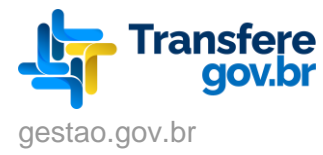

# Manual de Integração

## **API TRANSFEREGOV**

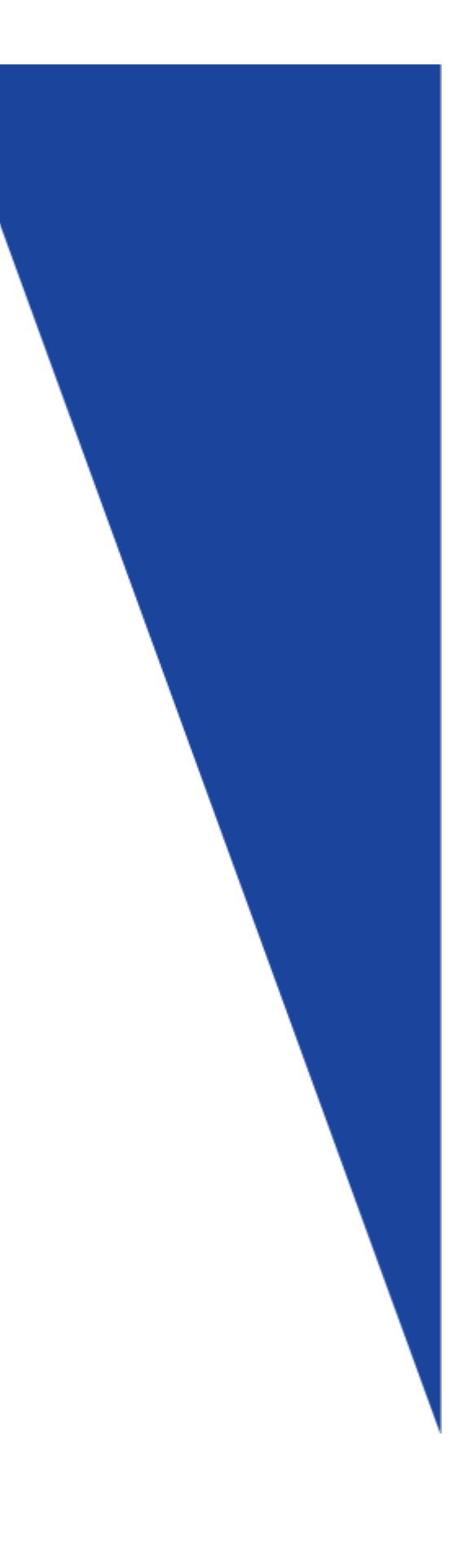

https://portal.transferegov.sistema.gov.br/

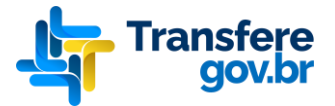

## Histórico de Versões

| Data       | Versão | Descrição                                                                                                    | Autor                                | Revisor                               | Aprovado<br>por                        |
|------------|--------|----------------------------------------------------------------------------------------------------|--------------------------------------|---------------------------------------|----------------------------------------|
| 04/12/2019 | 1.0    | Versão Inicial                                                                                                    | Wagner<br>Costa                      | Jonas<br>Pontes e<br>Walter<br>Galvão | José Antonio<br>Neto e<br>Ricardo Uzel |
| 14/01/2020 | 1.1    | Simplificação do texto dos Requisitos de Segurança e<br>Inclusão do campo tipoTransferencia no layout do serviço<br>de envio de processos de compra                                               | Wagner<br>Costa                      | Jonas<br>Pontes e<br>Walter<br>Galvão | José Antonio<br>Neto e<br>Ricardo Uzel |
| 28/01/2020 | 1.2    | Inclusão de informações sobre estrutura dos itens.                                                                                                    | Jonas<br>Pontes                      | Milena<br>Pinheiro                    | José Antonio<br>Neto e<br>Ricardo Uzel |
| 12/02/2020 | 1.3    | Inclusão do número do lote de cada item.                                                                                                    | Wagner<br>Costa                      | Jonas<br>Pontes e<br>Walter<br>Galvão | José Antonio<br>Neto e<br>Ricardo Uzel |
| 17/02/2020 | 1.4    | Adição de comentários descritivos para alguns campos e<br>separação das tabelas de layout por grupo                                                                                               | Wagner<br>Costa                      | Jonas<br>Pontes e<br>Walter<br>Galvão | José Antonio<br>Neto e<br>Ricardo Uzel |
| 27/02/2020 | 1.5    | Informações sobre processos de compras cancelados,<br>fracassados, desertos e equivalentes.                                                                                                    | Jonas<br>Pontes e<br>Wagner<br>Costa | Walter<br>Galvão                      | José Antonio<br>Neto e<br>Ricardo Uzel |
| 11/03/2020 | 1.6    | Adicionada validação do preenchimento do campo<br>posicao da seção fornecedores apenas na conclusão dos<br>processos de compra.                                                                   | Wagner<br>Costa                      | Jonas<br>Pontes e<br>Walter<br>Galvão | José Antonio<br>Neto e<br>Ricardo Uzel |
| 08/04/2020 | 1.7    | Adicionada mensagem de validação do campo<br>numeroInstrumento e outras orientações para conclusão<br>do processo de compra                                                                       | Wagner<br>Costa                      | Walter<br>Galvão                      | José Antonio<br>Neto e<br>Ricardo Uzel |
| 15/08/2020 | 1.8    | Adicionado esclarecimento quanto ao tamanho do campo<br>20 – numeroInstrumento                                                                                                    | Ricardo<br>Uzel                      | Wagner<br>Costa                       | Ricardo Uzel                           |
| 06/01/2020 | 1.9    | Alterado e-mail seges.api-<br>plataformamaisbrasil@planejamento.gov.br para<br>seges.api-plataformamaisbrasil@economia.gov.br.                                                                    | Ricardo<br>Uzel                      | Wagner<br>Costa                       | Ricardo Uzel                           |
| 08/03/2021 | 1.10   | Inclusão da descrição do campo "numero" na coluna<br>Observação.                                                                                                    | Ricardo<br>Uzel                      | Wagner<br>Costa                       | Ricardo Uzel                           |
| 09/05/2022 | 1.11   | Alterado as orientações dos Catálogos de Serviços,<br>adicionado o Releases Notes da API, descrição da nova<br>API <i>Consultar Processo de Compras</i> e descrição do<br>ambiente de Homologação | Bruno<br>Prybecz                     | Ricardo<br>Uzel                       | Ricardo Uzel                           |
| 01/06/2022 | 1.12   | Adicionada descrição do novo campo Justificativa                                                                                                    | Bruno<br>Prybecz                     | Ricardo<br>Uzel                       | Ricardo Uzel                           |

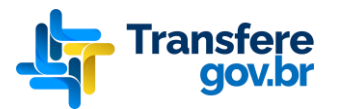

| 30/01/2023 | 1.13 | Alteração:<br>DE: Plataforma +Brasil<br>PARA: Transferegov                                                                                 | Ricardo<br>Uzel  | José<br>Antonio<br>Neto | José Antonio<br>Neto e<br>Ricardo Uzel |
|------------|------|----------------------------------------------------------------------------------------------------|------------------|-------------------------|----------------------------------------|
| 28/02/2023 | 1.14 | Alteração do link do item "1.1 Orientações e Perguntas<br>Frequentes".                                                                     | Ricardo<br>Uzel  | José<br>Antonio<br>Neto | José Antonio<br>Neto e<br>Ricardo Uzel |
| 23/03/2023 | 1.15 | Atualizar a API de acordo com a Lei 14.133/2021 –<br>Inclusão dos novos domínios de: Legislação, Modalidades<br>e Critérios de Julgamento. | Thaise<br>Dantas | Ricardo<br>Uzel         | Ricardo Uzel                           |
| 25/10/2024 | 1.16 | Alteração do e-mail de contato e atualização dos links<br>(Validação e Homologação) das APIs e da documentação                             | Ricardo<br>Uzel  | Daniel<br>Alcântara     | Ricardo Uzel                           |

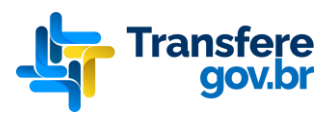

## Sumário

| 1. Objetivo                                                      | 5  |
|------------------------------------------------------------------|----|
| 1.1 Orientações e Perguntas Frequentes                           | 5  |
| 2. Protocolo de Comunicação                                      | 5  |
| 3. Endereço da Documentação Eletrônica                           | 5  |
| 3.1. Ambiente de Validação                                       | 5  |
| 3.2. Ambiente de Homologação                                     | 5  |
| 3.3. Ambiente de Produção                                        | 6  |
| 4. Requisitos de Segurança                                       | 6  |
| 5. Catálogo de Serviços                                          | 6  |
| 5.1. Enviar Processo de Compras                                  | 6  |
| 5.1.1. Parâmetros de entrada                                     | 7  |
| 5.1.2. Layout dos Parâmetros de Entrada                          | 8  |
| 5.1.2.1. Grupo dos Dados Básicos do Processo de Compra           | 8  |
| 5.1.2.2. Grupo dos Dados do Item do Processo de Compra           | 11 |
| 5.1.2.3. Grupo dos Dados do Fornecedor do Processo de Compra     | 12 |
| 5.1.3. Layout dos Parâmetros de Saída                            | 13 |
| 5.1.4. Interface                                                 | 13 |
| 5.1.5. Mensagens Específicas                                     | 13 |
| 5.1.6. Observações                                               | 14 |
| 5.1.6.1. Conclusão e Estorno de Conclusão de Processo de Compras | 14 |
| 5.1.6.2. Processos de Compras SRP                                | 14 |
| 5.1.6.3. Tratamento de campos opcionais                          | 14 |
| 5.1.6.4. Informações adicionais                                  | 15 |
| 5.1.6.5. Justificativa                                           | 15 |
| 5.2 Consultar Processo de Compras                                | 15 |
| 5.2.1. Layout dos Parâmetros de Entrada                          | 15 |
| 5.2.2. Layout dos Parâmetros de Saída                            | 16 |
| 5.2.3. Interface                                                 | 17 |
| 5.2.4. Mensagens Específicas                                     | 17 |
| 5.2.5. Observações                                               | 17 |
| 5.2.5.1. Processos de Compras considerados                       | 17 |
| 6. Mensagens Globais da API                                      | 17 |
| 7. Suporte                                                       | 18 |

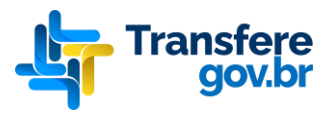

| 8. F | Releases Notes A | PI - | Fransferegov | 1 | 8 |  |
|------|------------------|------|--------------|---|---|--|
|------|------------------|------|--------------|---|---|--|

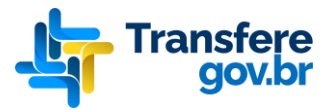

## 1. Objetivo

Esse documento contempla as orientações para realizar a integração de sistemas externos com a API REST da Plataforma Transferegov, sustentada pelo Governo Federal através do Ministério da Gestão e da Inovação em Serviços Públicos.

## 1.1 Orientações e Perguntas Frequentes

Orientações para integração dos sistemas externos de compras eletrônicas com a Plataforma Transferegov pode ser encontrada no endereço: <u>https://www.gov.br/transferegov/pt-br/sobre/apis-integracao/sistemas-de-compras</u>

## 2. Protocolo de Comunicação

O protocolo de comunicação utilizado é o REST - Representational State Transfer/ HTTP 1.1 e os dados trafegados utilizam a notação JSON - JavaScript Object Notation.

## 3. Endereço da Documentação Eletrônica

A documentação eletrônica dos serviços pode ser encontrada no endereço: <u>https://val-siconv.np.estaleiro.serpro.gov.br/maisbrasil-api/swagger/index.html</u>

O ambiente eletrônico da documentação dos serviços não requer *token* de acesso e retorna objetos padrões apenas para fins de testes de comunicação.

## 3.1. Ambiente de Validação

O ambiente de *Validação* pode ser acessado no endereço:

- Documentação: <u>https://val-siconv.np.estaleiro.serpro.gov.br/maisbrasil-api/swagger/index.html</u>
- Interface Enviar Processo de Compras: <u>https://val-</u> siconv.np.estaleiro.serpro.gov.br/maisbrasil-api/v1/services/public/processo-compra
- Interface Consultar Processo de Compras: <u>https://val-</u> siconv.np.estaleiro.serpro.gov.br/maisbrasil-api/v1/services/public/processocompra/consultar

Esse ambiente não requer *token* de acesso e retorna objetos padrões apenas para fins de testes de comunicação e estrutura dos dados, isto é, não há persistência dos dados e o status das repostas das APIs são randômicos.

## 3.2. Ambiente de Homologação

O ambiente de *Homologação* pode ser acessado no endereço:

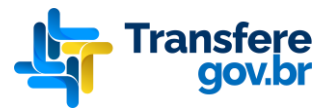

- Documentação: <u>https://hom-siconv.np.estaleiro.serpro.gov.br/maisbrasil-</u> <u>api/swagger/index.html</u>
- Interface Enviar Processo de Compras: <u>https://hom-</u> siconv.np.estaleiro.serpro.gov.br/maisbrasil-api/v1/services/public/processo-compra
- Interface Consultar Processo de Compras: <u>https://hom-</u> siconv.np.estaleiro.serpro.gov.br/maisbrasil-api/v1/services/public/processocompra/consultar

Esse ambiente requer um *token* de acesso específico que deve ser solicitado pelo e-mail: <u>seges.api-transferegov@gestao.gov.br</u>

## 3.3. Ambiente de Produção

O ambiente de *Produção* pode ser acesso no endereço:

- Documentação: <u>https://pro-siconv.estaleiro.serpro.gov.br/maisbrasil-</u> <u>api/swagger/index.html</u>
- Interface Enviar Processo de Compras: <u>https://pro-</u> siconv.estaleiro.serpro.gov.br/maisbrasil-api/v1/services/public/processo-compra
- Interface Consultar Processo de Compras: <u>https://pro-</u> siconv.estaleiro.serpro.gov.br/maisbrasil-api/v1/services/public/processo-compra/consultar

Esse ambiente requer um *token* de acesso específico que deve ser solicitado pelo e-mail: <u>seges.api-transferegov@gestao.gov.br</u>

## 4. Requisitos de Segurança

Cada chamada aos serviços deve conter no header da requisição HTTP, a chave *Authorization* contendo no valor um *token* de acesso que identificará unicamente o sistema de origem e permitirá a confirmação da habilitação no acesso aos serviços desejados.

O valor do *token* de acesso, na requisição, deve ser acrescido no prefixo *Bearer* com um espaço em branco, conforme o seguinte exemplo: Authorization: "Bearer valor\_*token*".

O *token* de acesso deverá ser obtido através de cadastro prévio realizado pelo Ministério da Gestão e da Inovação em Serviços Públicos.

## 5. Catálogo de Serviços

### 5.1. Enviar Processo de Compras

Serviço que permite receber Processos de Compras relacionados à instrumentos em execução na Plataforma Transferegov, assim como atualizações sobre os referidos processos.

Orientações sobre Interfaces, Parâmetros de Entrada, Grupo dos Dados e Parâmetros de Saída veja o Endereço da Documentação Eletrônica:

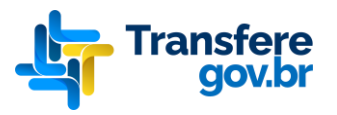

https://val-siconv.np.estaleiro.serpro.gov.br/maisbrasil-api/swagger/index.html

Endpoint Validação:

https://val-siconv.np.estaleiro.serpro.gov.br/maisbrasil-api/v1/services/public/processocompra

Os seguintes campos serão utilizados para confirmação de atualização: ano, anoInstrumento, modalidade, numero, numeroInstrumento, tipoInstrumento e numeroProcesso.

#### 5.1.1. Parâmetros de entrada

| Parâmetro      | Tipo                         | Exemplo                                                                                                    |  |  |  |  |  |
|----------------|------------------------------|----------------------------------------------------------------------------------------------------|--|--|--|--|--|
| Parâmetro      | Тіро                         | Exemplo {     "ano": 2019,     "anoInstrumento": 2018,     "codigoMunicipio": "2611606",     "cpfResponsavelHomologacao": "999999999999,     "cpfUsuario": "88888888888",     "criterioJulgamento": "MP",     "dataAberturaLicitacao": "2019-11-20",     "dataEncerramentoLicitacao": "2019-12-20",     "dataHomologacao": "2019-12-20",     "dataPublicacaoEdital": "2019-11-19",     "dataSolRecDispensa": null,     "formaRealizacao": "E",     "inciso": null. |  |  |  |  |  |
| processoCompra | Objeto Processo de<br>Compra | "inciso": null,<br>"itens": [<br>{<br>"cpfResponsavelHomologacaoItem": "77777777777,<br>"dataHomologacaoItem": "2019-12-20",<br>"descricao": "Internal Fantastic time-frame",<br>"fornecedores": [<br>{<br>"fabricante": "Kyrgyz Republic transmit",<br>"identificador": "66666666666666666666666666666666666                                                                                                    |  |  |  |  |  |
|                |                              | "valorTotal": 90.00,<br>"valorUnitario": 1,<br>"vencedor": true<br>}<br>"numeroItem": 1,<br>"numeroLoteItem": "01A",<br>"quantidadeSolicitada": 100.00,<br>"situacaoItem": "Aberto",<br>"situacaoItemMaisBrasil": "EM_ANDAMENTO",<br>"tipoItem": "MATERIAL",<br>"unidadeFornecimento": "UN"<br>}<br>],<br>"legislacao": "LEI10520",<br>"linkEdital": "http://www.cps.com.br/editais/07519.pdf",                                                                    |  |  |  |  |  |

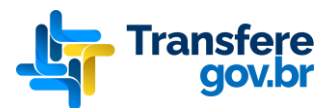

| "modalidade": "PRECAO"                |
|---------------------------------------|
| motantiate - TREGAO ,                 |
| "numero": 79654,                      |
| "numeroInstrumento": "555555",        |
| "numeroProcesso": "P175-SMTP-304",    |
| "objeto": "Computador pessoal",       |
| "origemRecursoFinanceiro": "N",       |
| "situacao": "Recepção de propostas",  |
| "situacaoMaisBrasil": "EM_ANDAMENTO", |
| "tipoObjeto": null,                   |
| "tipoInstrumento": "CONVENIO",        |
| "tipoTransferencia": "VOLUNTARIAS",   |
| "uf": "PE",                           |
| "valorGlobal": 90.00                  |
| }                                     |

## 5.1.2. Layout dos Parâmetros de Entrada

5.1.2.1. Grupo dos Dados Básicos do Processo de Compra

| # | Nome do Campo                 | Descrição                                                                                                    | Seçã<br>o | Tamanh<br>o | Tip<br>o | Obrigatóri<br>o | Observação                                                                                                    |
|---|-------------------------------|----------------------------------------------------------------------------------------------------|-----------|-------------|----------|-----------------|----------------------------------------------------------------------------------------------------|
| 1 | ano                           | Ano da compra                                                                                                    | -         | 4           | N        | S               | Valor mínimo: 1900<br>Valor máximo: 2099                                                                                                    |
| 2 | anoInstrumento                | Ano de registro<br>do Instrumento<br>na Plataforma<br>Transferegov                                                                                                    | -         | 4           | N        | S               | Valor mínimo: 1900<br>Valor máximo: 2099<br>O instrumento disponível<br>atualmente é o convênio.                                                                                                    |
| 3 | codigoMunicipio               | Código IBGE do<br>município do<br>processo de<br>compras                                                                                                    | -         | 7           | N        | S               |                                                                                                    |
| 4 | cpfResponsavelHomologac<br>ao | Número do CPF<br>do responsável<br>pela<br>homologação do<br>processo de<br>compras                                                                                                    | -         | 11          | AN       | Ν               | Exigido apenas quando a data de<br>homologação for preenchida.                                                                                                    |
| 5 | cpfUsuario                    | Número do CPF<br>do usuário<br>membro da<br>Comissão de<br>Licitações<br>dentro do órgão,<br>que é<br>responsável<br>pela elaboração<br>e<br>acompanhamen<br>to do processo<br>de compras | -         | 11          | AN       | S               |                                                                                                    |
| 6 | criterioJulgamento            | Código do<br>critério de<br>julgamento da<br>licitação                                                                                                    | -         | 2           | AN       | Ν               | Domínio:<br>MP – Menor Preço<br>MT – Melhor Técnica<br>TP – Técnica e Preço<br>MD – Maior Desconto<br>MR – Maior Retorno<br>Econômico<br>ML – Maior Lance<br>CN – Concurso<br>CA – Melhor Técnica ou<br>Conteúdo Artístico |

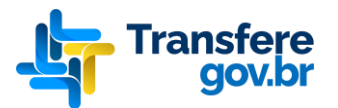

|        |                           |                                                                                           |   |    |    |   | -                                                                                                    |
|--------|---------------------------|-------------------------------------------------------------------------------------------|---|----|----|---|----------------------------------------------------------------------------------------------------|
| 7      | dataAberturaLicitacao     | Data de<br>abertura da<br>licitação                                                       | - | 10 | AN | Ν | Valor mínimo do ano: 1900<br>Valor máximo do ano: 2099<br>Formato: YYYY-MM-DD<br>Exclusivo para Licitações.                                                                                                    |
| 8      | dataEncerramentoLicitacao | Data de<br>encerramento<br>da licitação                                                   | - | 10 | AN | Ν | Valor mínimo do ano: 1900<br>Valor máximo do ano: 2099<br>Formato: YYYY-MM-DD<br>Exclusivo para Licitações.                                                                                                    |
| 9      | dataHomologacao           | Data de<br>homologação do<br>processo de<br>compras                                       | - | 10 | AN | N | Valor mínimo do ano: 1900<br>Valor máximo do ano: 2099<br>Formato: YYYY-MM-DD<br>Exigida apenas quando a situação<br>do processo de compras dentro da<br>Plataforma Transferegov for<br>concluído.                                                                                                    |
| 1<br>0 | dataPublicacaoEdital      | Data de<br>publicação do<br>edital do<br>processo de<br>compras                           | - | 10 | AN | N | Valor mínimo do ano: 1900<br>Valor máximo do ano: 2099<br>Formato: YYYY-MM-DD                                                                                                    |
| 1<br>1 | dataSolRecDispensa        | Data de<br>solicitação do<br>reconhecimento<br>da dispensa                                | - | 10 | AN | N | Valor mínimo do ano: 1900<br>Valor máximo do ano: 2099<br>Formato: YYYY-MM-DD Exclusivo<br>para Dispensas de licitação<br>Exclusivo para Dispensas de<br>licitação.                                                                                                    |
| 1<br>2 | formaCompra               | Forma de<br>compra da<br>licitação                                                        | - | 5  | AN | S | Domínio:<br>SISPP<br>SRP                                                                                                    |
| 1<br>3 | formaRealizacao           | Código da forma<br>de realização da<br>licitação                                          | - | 1  | AN | s | Domínio:                                                                                                    |
| 1<br>4 | inciso                    | Número do<br>inciso relativo à<br>legislação que<br>fundamenta o<br>processo de<br>compra | - | 3  | AN | N | Exclusivo para Dispensas e<br>Inexigibilidades.                                                                                                    |
| 1<br>5 | itens                     | Lista dos itens<br>presentes no<br>processo de<br>compras                                 | - | -  | -  | N | A lista de itens não é de<br>preenchimento obrigatório<br>enquanto o processo não for<br>concluído. Contudo, os campos<br>relativos aos itens serão validados<br>caso informados.                                                                                                    |
| 1<br>6 | legislacao                | Código do<br>número da<br>legislação que<br>fundamenta o<br>processo de<br>compra         | - | 9  | AN | S | Domínio:<br>LEI8629 - Lei 8.629/1993<br>LEI8666 - Lei 8.666/1993<br>LEI10520 - Lei<br>10.520/2002<br>LEI10847 - Lei<br>10.847/2004<br>LEI11652 - Lei<br>11.652/2008<br>LEI11947 - Lei<br>11.947/2009<br>LEI12462 - Lei<br>12.462/2011<br>LEI12512 - Lei<br>12.512/2011<br>LEI12663 - Lei<br>12.663/2012<br>LEI12865 - Lei<br>12.865/2013<br>LEI12873 - Lei |

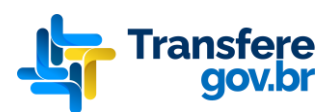

|        |                         |                                                                                                    |   |      |    |   | 12.873/2013<br>• LEI13303 - Lei<br>13.303/2016<br>• LEI14133 - Lei<br>14.132/2021                                                                                                    |
|--------|-------------------------|----------------------------------------------------------------------------------------------------|---|------|----|---|----------------------------------------------------------------------------------------------------|
| 1<br>7 | linkEdital              | Link para o<br>edital de<br>publicação do<br>processo de<br>compras                                 | - | 350  | AN | S | Link do Edital é obrigatório na versão v1.1.0 da API Transferegov                                                                                                    |
| 1 8    | modalidade              | Código da<br>modalidade do<br>processo de<br>compras                                                | - | 13   | AN | S | <ul> <li>Domínio:</li> <li>CONVITE - Licitação<br/>Convite</li> <li>CONCURSO - Licitação<br/>Concurso</li> <li>CONCORRENCIA -<br/>Licitação Concorrência</li> <li>COTACAO - Cotação<br/>Eletrônica</li> <li>DISPENSA - Dispensa</li> <li>INEXIGIBILIDADE -<br/>Inexigibilidade</li> <li>PREGAO - Licitação<br/>Pregão</li> <li>RDC - Licitação RDC</li> <li>TOMADA_PRECOS -<br/>licitação - Tomada de<br/>Preços</li> <li>DIALOGO_COMPETI -<br/>Diálogo competitivo<br/>LEILAO - Leilão</li> </ul> |
| 1<br>9 | numero                  | Número da<br>compra                                                                                 | - | 10   | Ν  | S | É o número que identifica a compra dentro do sistema externo.                                                                                                    |
| 2<br>0 | numeroInstrumento       | Número do<br>instrumento na<br>Plataforma<br>Transferegov                                           | - | 30   | AN | S | Vide seção "5.1.6.4. Informações adicionais".                                                                                                    |
| 2<br>1 | numeroProcesso          | Número único<br>do processo de<br>compras                                                           | - | 17   | AN | S | Geralmente é um número gerado<br>através de um sistema de<br>protocolos que identifica<br>unicamente o processo de<br>compras.                                                                                                    |
| 2<br>2 | objeto                  | Descrição do<br>objeto do<br>processo de<br>compras                                                 | - | 2000 | AN | S |                                                                                                    |
| 2<br>3 | origemRecursoFinanceiro | Origem do<br>recurso<br>financeiro do<br>processo de<br>compra                                      | - | 1    | AN | S | Domínio:<br>● N – Nacional<br>● I – Internacional<br>Exclusivo para Licitações.                                                                                                    |
| 2<br>4 | situacao                | Situação interna<br>do processo de<br>compras dentro<br>do contexto do<br>sistema de<br>origem      | - | 25   | AN | S |                                                                                                    |
| 2<br>5 | situacaoMaisBrasil      | Situação que<br>deve ser<br>considerada<br>para o processo<br>de compras<br>dentro da<br>Plataforma | - | 12   | AN | S | Domínio:<br>• EM_ANDAMENTO – Em<br>andamento<br>• CONCLUIDO –<br>Concluído                                                                                                    |

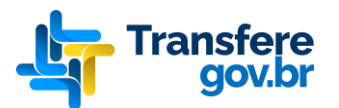

|        |                   | Transferegov                                                         |   |      |    |   |                                                                                                    |
|--------|-------------------|----------------------------------------------------------------------|---|------|----|---|----------------------------------------------------------------------------------------------------|
| 2<br>6 | tipoObjeto        | Código do tipo<br>de objeto da<br>licitação com<br>modalidade<br>RDC | - | 19   | AN | N | Domínio:<br>BENS – Bens<br>OBRAS – Obras<br>SERVICOS – Serviços<br>SERVICOS_ENGENHA<br>RIA – Serviços de<br>Engenharia |
| 2<br>7 | tipoInstrumento   | Tipo de<br>instrumento<br>utilizado                                  | - | 20   | AN | S | Domínio:<br>CONVENIO - Convênio                                                                                        |
| 2<br>8 | tipoTransferencia | Tipo da<br>transferência<br>utilizada                                | - | 20   | AN | S | Domínio:<br>VOLUNTARIAS -<br>Transferências<br>voluntárias da União                                                    |
| 2<br>9 | uf                | Sigla da UF do<br>processo de<br>compras                             | - | 2    | AN | S |                                                                                                    |
| 3<br>0 | valorGlobal       | Valor global do<br>processo de<br>compras                            | - | 17   | N  | S | Formato: 999999999999999999999999999999999999                                                                          |
| 3<br>1 | justificativa     | Descrição da<br>Justificativa do<br>processo de<br>compras           | - | 2000 | AN | N | Vide seção "5.1.6.5. Informações adicionais".                                                                          |

## 5.1.2.2. Grupo dos Dados do Item do Processo de Compra

| # | Nome do Campo                     | Descrição                                                                        | Seçã<br>o | Tamanh<br>o | Tip<br>o | Obrigatóri<br>o | Observação                                                                                                    |
|---|-----------------------------------|----------------------------------------------------------------------------------|-----------|-------------|----------|-----------------|----------------------------------------------------------------------------------------------------|
| 1 | cpfResponsavelHomologacaolte<br>m | Número do<br>CPF do<br>responsável<br>pela<br>homologaçã<br>o do item            | itens     | 11          | AN       | Ζ               | Exigido apenas quando a<br>data de homologação do<br>item for preenchida                                                                                                    |
| 2 | dataHomologacaoItem               | Data de<br>homologaçã<br>o do item                                               | itens     | 10          | AN       | Ν               | Valor mínimo do ano: 1900<br>Valor máximo do ano: 2099<br>Formato: YYYY-MM-DD<br>Exigida apenas quando a<br>situação do item dentro da<br>Plataforma Transferegov for<br>concluído.                   |
| 3 | descricao                         | Descrição do<br>item                                                             | itens     | 1000        | AN       | S               |                                                                                                    |
| 4 | fornecedores                      | Lista dos<br>fornecedores<br>dos itens<br>presentes no<br>processo de<br>compras | itens     | -           | -        | Ν               | A lista de fornecedores não é<br>de preenchimento<br>obrigatório enquanto o<br>processo não for concluído.<br>Contudo, os campos<br>relativos aos fornecedores<br>serão validados caso<br>informados. |
| 5 | numeroltem                        | Número do<br>item                                                                | itens     | 5           | N        | S               | Número sequencial do item,<br>único para cada item, sem<br>repetições para o mesmo<br>Processo de Compras.                                                                                            |
| 6 | numeroLoteItem                    | Número do                                                                        | Itens     | 10          | AN       | N               |                                                                                                    |

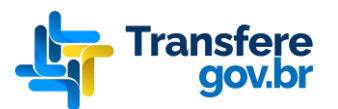

|        |                        | lote em que o<br>item está<br>relacionado                                                         |       |    |    |   |                                                                            |
|--------|------------------------|---------------------------------------------------------------------------------------------------|-------|----|----|---|----------------------------------------------------------------------------|
| 7      | quantidadeSolicitada   | Quantidade<br>solicitada do<br>item                                                               | itens | 17 | N  | S | Formato:<br>999999999999999999999999999999999999                           |
| 8      | situacaoltem           | Situação<br>interna do<br>item dentro<br>do contexto<br>do sistema<br>de origem                   | itens | 25 | AN | S |                                                                            |
| 9      | situacaoItemMaisBrasil | Situação que<br>deve ser<br>considerada<br>para o item<br>dentro da<br>Plataforma<br>Transferegov | itens | 12 | AN | S | Domínio:<br>EM_ANDAMENT<br>O – Em<br>andamento<br>CONCLUIDO –<br>Concluído |
| 1<br>0 | tipoltem               | Código do<br>tipo do item                                                                         | itens | 8  | AN | S | Domínio:<br>• MATERIAL –<br>Material<br>• SERVICO –<br>Serviço             |
| 1<br>1 | unidadeFornecimento    | Descrição da<br>unidade de<br>fornecimento<br>do item                                             | itens | 20 | AN | S |                                                                            |

## 5.1.2.3. Grupo dos Dados do Fornecedor do Processo de Compra

| # | Nome do Campo      | Descrição                                                                                           | Seção            | Tamanho | Tipo | Obrigatório | Observação                                                               |
|---|--------------------|----------------------------------------------------------------------------------------------------|------------------|---------|------|-------------|--------------------------------------------------------------------------|
| 1 | fabricante         | Fabricante do item                                                                                  | fornecedore<br>s | 50      | AN   | N           |                                                                          |
| 2 | identificador      | Número de<br>identificação do<br>fornecedor                                                         | fornecedore<br>s | 14      | AN   | S           | Número do CPF, CNPJ ou<br>Identificação de<br>Estrangeiro do fornecedor. |
| 3 | marca              | Marca do item                                                                                       | fornecedore<br>s | 20      | AN   | N           |                                                                          |
| 4 | posicao            | Posição de<br>classificação do<br>fornecedor                                                        | fornecedore<br>s | 3       | N    | N           | Exigida apenas quando o<br>processo de compras for<br>concluído.         |
| 5 | quantidadeOfertada | Quantidade do<br>item ofertada<br>pelo fornecedor                                                   | fornecedore<br>s | 17      | Ν    | S           | Formato:<br>999999999999999999999999999999999999                         |
| 6 | razaoSocial        | Razão social ou<br>nome do<br>fornecedor                                                            | fornecedore<br>s | 100     | AN   | S           |                                                                          |
| 7 | tipoFornecedor     | Código do tipo<br>do fornecedor                                                                     | fornecedore<br>S | 1       | AN   | S           | Domínio:                                                                 |
| 8 | valorDesconto      | Diferença entre<br>o valor de<br>referência do<br>edital e o valor<br>da proposta do<br>fornecedor. | fornecedore<br>S | 17      | N    | Ν           | Formato:<br>999999999999999999999999999999999999                         |
| 9 | valorTotal         | Valor total do                                                                                      | fornecedore      | 17      | N    | S           | Formato:                                                                 |

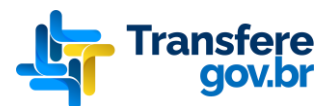

|    |               | item                                        | S                |    |          |   | 999999999999999999999999999999999999999 |
|----|---------------|---------------------------------------------|------------------|----|----------|---|-----------------------------------------|
| 10 | valorUnitario | Valor unitário do                           | fornecedore      | 17 | N        | S | Formato:                                |
| 11 | vencedor      | Indicativo se o<br>fornecedor é<br>vencedor | fornecedore<br>s | 5  | Booleano | S | Aceita os valores true e false          |

## 5.1.3. Layout dos Parâmetros de Saída

Não aplicável

## 5.1.4. Interface

| Método<br>HTTP | Endpoint             | Endereço completo                                                                                    | Exemplo de chamada usando CURL                                                                                                    |
|----------------|----------------------|----------------------------------------------------------------------------------------------------|----------------------------------------------------------------------------------------------------|
| POST           | /processo-<br>compra | https://pro-<br>siconv.estaleiro.serpro.gov.br/maisbrasil-<br>api/v1/services/public/processo-compra | curl -i -X POST -H "Authorization: Bearer valor_token" -H<br>"accept: */*" -H "Content-Type: application/json"data<br>"@processo_compra.json" https://pro-<br>siconv.estaleiro.serpro.gov.br/maisbrasil-<br>api/v1/services/public/processo-compra |

## 5.1.5. Mensagens Específicas

| Código HTTP | Mensagem                                                                                                    | Classificação    |  |  |  |
|-------------|----------------------------------------------------------------------------------------------------|------------------|--|--|--|
| 201         | Processo de compras incluído com sucesso                                                                                                    | Sucesso          |  |  |  |
| 200         | Processo de compras atualizado com sucesso                                                                                                    |                  |  |  |  |
| 400         | Valor inválido para o campo numeroInstrumento. Favor informar o número do instrumento<br>(número de 6 dígitos) relacionado ao módulo Siconv                                                                                                    | Erro (Estrutura) |  |  |  |
| 422         | 422 Não é possível enviar atualizações para o processo de compras, pois o mesmo já possui um contrato associado                                                                                                    |                  |  |  |  |
| 422         | Não é possível enviar atualizações para o processo de compras, pois o mesmo já possui um<br>documento de liquidação associado                                                                                                    | Erro (Negócio)   |  |  |  |
| 422         | Não é possível concluir o processo de execução pois existem itens em andamento. Favor registrar a conclusão dos itens antes de efetuar uma nova tentativa de conclusão do processo.                                                                                                    | Erro (Negócio)   |  |  |  |
| 422         | Não é possível concluir o processo de execução pois existem fornecedores sem definição de<br>posição. Favor registrar o ranqueamento dos fornecedores de todos os itens antes de efetuar<br>uma nova tentativa de conclusão do processo.                                                                           | Erro (Negócio)   |  |  |  |
| 422         | Número de instrumento não encontrado                                                                                                    | Erro (Negócio)   |  |  |  |
| 422         | Instrumento informado não está em execução                                                                                                    | Erro (Negócio)   |  |  |  |
| 422         | Neste momento, ainda não é possível enviar processos de compra da forma de compra SRP<br>com mais de um fornecedor vencedor por item. Essa funcionalidade estará disponível<br>brevemente na API da Plataforma Transferegov. Para contornar a situação, o processo pode<br>ser inserido diretamente na Plataforma. | Erro (Negócio)   |  |  |  |

As mensagens de validação de estrutura serão enviadas em formato de lista simples. Exemplo: ["mensagem1", "mensagem2", "mensagem3"]

## 5.1.6. Observações

5.1.6.1. Conclusão e Estorno de Conclusão de Processo de Compras

Para que sejam emitidos Contratos e Documentos de Liquidação (Notas Fiscais) dentro do módulo Discricionárias e Legais (antigo Siconv) da Plataforma Transferegov, será necessário

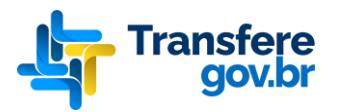

que o processo de compras enviado via API seja considerado concluído. Ou seja, nessa fase, o processo deve estar em seu estado final, já com definições de preços e fornecedores vencedores, ou ainda retratando situações de cancelamento ou processos desertos, conforme o caso.

Os processos de compra serão considerados concluídos para a Plataforma Transferegov quando o campo situacaoMaisBrasil do processo e os campos situacaoItemMaisBrasil de todos os itens que compõe o processo possuírem o valor "CONCLUÍDO".

O estorno da conclusão do processo de compras será permitido, de forma a garantir o envio de novas atualizações do processo advindas após a conclusão do mesmo, bastando enviar o valor "EM\_ANDAMENTO" como atualização para um processo de compras já concluído. Caso o processo de compras em questão possua algum contrato ou documento de liquidação associado ao mesmo na Plataforma Transferegov, caberá ao ente (Estado ou Município), responsável pelo respectivo instrumento, excluir (desde que possível) o contrato e o documentos de liquidação, antes de realizar o estorno da conclusão do referido processo de compras.

Na versão atual da API, não é possível enviar processos de compras nas situações: deserto, fracassado, cancelado, revogado, anulado e/ou equivalentes. A recepção de processos nestas situações será disponibilizada em versão posterior da API.

#### 5.1.6.2. Processos de Compras SRP

Nessa API ainda não é possível enviar processos de compra na "forma de compra" SRP (ata de preços) que possuam mais de um fornecedor vencedor por item. A referida API está preparada para receber processos SRP com apenas um vencedor por item. Essa possibilidade será em breve contemplada em uma versão posterior. Para contornar a situação, o processo pode ser inserido manualmente pelo ente (Estado ou Município) diretamente no módulo Discricionárias e Legais (antigo Siconv) da Plataforma Transferegov.

#### 5.1.6.3. Tratamento de campos opcionais

Os campos classificados como opcionais na seção 5.1.2 (Layout dos Parâmetros de Entrada) poderão ser suprimidos na geração da entidade enviada na requisição do serviço (*payload*) ou ainda enviados com o valor *null*, conforme exemplificado no campo "inciso" da seção 5.1.1 (Parâmetros de entrada).

As listas de itens e fornecedores são opcionais enquanto o processo de compras não estiver concluído. No momento da sua conclusão é obrigatório o envio dessas informações, exceto para os casos dos processos desertos, fracassados, cancelados, revogados, anulados e equivalentes, pois eles não estão sendo tratados nessa versão da API.

#### 5.1.6.4. Informações adicionais

O instrumento pode ser um Convênio, um Contrato de Repasse, um Termo de Parceria etc), ou seja, qualquer instrumento executado pelo Módulo Discricionárias e Legais (antigo Siconv) da

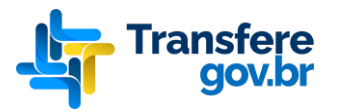

Plataforma Transferegov. Apesar do campo *numeroInstrumento* possuir o tamanho de 30 (trinta) posições, os instrumentos de Transferências Voluntárias possuem apenas **06 (seis) caracteres**, podendo ser <u>letras ou números</u>. Esse campo não possui formatação.

#### 5.1.6.5. Justificativa

Se o campo Justificativa (opcional) não for informado, será preenchido automaticamente pelo sistema com o valor padrão:

"Sistema externo de origem do processo licitatório não informou a justificativa."

O sistema de compras não precisa informar tal valor.

### 5.2 Consultar Processo de Compras

Serviço que permite consultar os Processos de Compras relacionado a um instrumento em execução na Plataforma Transferegov.

Orientações sobre Interfaces, Parâmetros de Entrada, Grupo dos Dados e Parâmetros de Saída veja o Endereço da Documentação Eletrônica <u>https://val-siconv.np.estaleiro.serpro.gov.br/maisbrasil-api/swagger/index.html</u>

Endpoint Validação: <u>https://val-siconv.np.estaleiro.serpro.gov.br/maisbrasil-api/v1/services/public/processo-compra/consultar</u>

Os seguintes campos serão utilizados para localização do processo: numeroInstrumento, anoInstrumento, numeroProcesso, anoProcesso e situacaoMaisBrasil (opcional).

### 5.2.1. Layout dos Parâmetros de Entrada

| # | Nome do Campo      | Descrição                                                           | Seção | Tamanh<br>o | Тіро | Obrigatório | Observação                                                                                                    |
|---|--------------------|---------------------------------------------------------------------|-------|-------------|------|-------------|----------------------------------------------------------------------------------------------------|
| 1 | numeroProcesso     | Número único do<br>processo de<br>compras.                          | -     | 17          | AN   | S           | Geralmente é um número<br>gerado através de um sistema de<br>protocolos que identifica<br>unicamente o processo de<br>compras. |
| 2 | anoProcesso        | Ano do processo de compras.                                         | -     | 4           | N    | S           | Mínimo: 1900<br>Máximo: 2099                                                                                                   |
| 3 | numeroInstrumento  | Número do<br>instrumento na<br>Plataforma<br>Transferegov.          | -     | 30          | AN   | S           | Vide seção "5.1.6.4. Informações adicionais".                                                                                  |
| 4 | anoInstrumento     | Ano de registro do<br>Instrumento na<br>Plataforma<br>Transferegov. | -     | 4           | N    | S           | Mínimo: 1900<br>Máximo: 2099                                                                                                   |
| 5 | situacaoMaisBrasil | Situação que deve<br>ser considerada<br>para o processo de          | -     | -           | AN   | N           | Domínio:<br>EM_ANDAMENTO -<br>Em andamento                                                                                     |

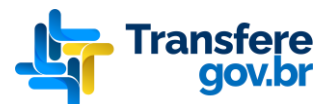

| compras dentro da |  |  | • | CONCLUIDO | - |
|-------------------|--|--|---|-----------|---|
| Plataforma        |  |  |   | Concluído |   |
| Transferegov      |  |  |   |           |   |
| (Opcional).       |  |  |   |           |   |

#### 5.2.2. Layout dos Parâmetros de Saída

O sistema retorna as mesmas informações referentes aos processos de compras, ver *5.1.2. Layout dos Parâmetros de Entrada* (Enviar Processo de Compras), nota-se que o sistema irá retornar uma **lista de processos**.

Observar a Documentação Eletrônica (Swagger) no link: https://val-siconv.np.estaleiro.serpro.gov.br/maisbrasil-api/swagger/index.html

| Retorno                 | Тіро                                      | Exemplo                                                                                                    |
|-------------------------|-------------------------------------------|----------------------------------------------------------------------------------------------------|
| Lista<br>processoCompra | Lista de Objetos<br>Processo de<br>Compra | <pre>[ {     "modalidade": "PREGAO",     "numero": 10,     "ano": 2022,     "objeto": "Computador pessoal",     "formaRealizacao": "E",     "situacao": "Homologado",     "numeroProcesso": "123456",     "dataPublicacaoEdital": "2019-11-19",     "dataAberturaLicitacao": "2019-11-20",     "dataEncerramentoLicitacao": "2019-12-20",     "valorGlobal": 90.0000,     "justificativa": "Sistema externo de origem do processo licitatório não informou a justificativa",     "codigoMunicipio": "25313",     "u": "PE",     "origemRecursoFinanceiro": "N",     "numeroInstrumento": "123456",     "anoInstrumento": 2022,     "coffResponsavelHomologacao": null,     "dataHomologacao": null,     "legislacao": "LEI10520",     "linkEdital": "Http://www.compras.com.br/editais/123456.pdf",     "criterioJulgamento": "VOLUNTARIAS",     "inciso": "IV",     "dataSolRecDispensa": "2019-11-20",     "clatasGenceiris": "XOLUNTARIAS",     "inciso": "IV",     "dataBerceiris": "2019-11-20",     "clatasGenceiris": "2019-11-20",     "dataBerceiris": "Ntp:/,     "utpoInstrumento": "CONVENIO",     "tipoInstrumento": "CONVENIO",     "tipoInstrumento": "CONVENIO",     "tipoInstrumento": "CONVENIO",     "tipoInstrumento": "CONVENIO",     "utmeroInstrument": "2019-11-20",     "coffUsuario": null,     "dataSolRecDispensa": "2019-11-20",     "coffUsuario": "ILI,     "numeroInstrument": "10,     "numeroInstrument": "10,     "numeroInstrument": "10,     "utipoInstrumento": "CONVENIO",     "tipoInstrumento": "CONVENIO",     "tipoInstrumento": "CONVENIO",     "tipoInstrumento": "CONVENIO",     "tipoInstrumento": "CONVENIO",     "cipfUsuario": "ILI,     "numeroInstrumento": "CONVENIO",     "tipoInstrumento": "CONVENIO",     "tipoInstrumento": "CONVENIO",     "tipoInstrumento": "CONVENIO",     "tipoInstrumento": "CONVENIO",     "tipoInstrumento": "CONVENIO",     "tipoInstrumento": "CONVENIO",     "tipoInstrumento": "CONVENIO",     "tipuitadefOrmecimento": "UN",     "numeroInstrumento": "CONVENIO",     "stuacadeleron: ", "An,     "numeroInstrumento": "CONVENIO",</pre> |

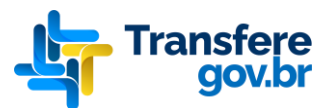

|  | "situacaoItemMaisBrasil": "EM_ANDAMENTO",       |
|--|-------------------------------------------------|
|  | "tipoItem": "MATERIAL",                         |
|  | "dataHomologacaoItem": "2019-12-20",            |
|  | "cpfResponsavelHomologacaoItem": "77777777777", |
|  | "fornecedores": [                               |
|  | {                                               |
|  | "tipoFornecedor": "[",                          |
|  | "identificador": "666666666666666".             |
|  | "razaoSocial": "SMTP".                          |
|  | "posicao": 1.                                   |
|  | "marca": "Marca Exemplo 1".                     |
|  | "fabricante": "Fabricante Exemplo 1".           |
|  | "valorTotal": 90.0000.                          |
|  | "valorUnitario": 1.0000.                        |
|  | "valorDesconto": 10.0000                        |
|  | "quantidadeOfertada": 100 0000                  |
|  | "vencedor", true                                |
|  | }                                               |
|  | ]                                               |
|  | )                                               |
|  | 1                                               |
|  |                                                 |
|  | ۲<br>۱                                          |
|  | 1                                               |

#### 5.2.3. Interface

| Método<br>HTTP | Endpoint                           | Endereço completo                                                                                                    | Exemplo de chamada usando CURL                                                                                                    |
|----------------|------------------------------------|----------------------------------------------------------------------------------------------------|----------------------------------------------------------------------------------------------------|
| GET            | /processo-<br>compra/co<br>nsultar | https://pro-<br>siconv.estaleiro.serpro<br>.gov.br/maisbrasil-<br>api/v1/services/public/<br>processo-<br>compra/consultar | curl -i -X GET -H "Authorization: Bearer valor_ <i>token</i> " -H "accept: */*" -H "Content-<br>Type: application/json" https://pro-siconv.estaleiro.serpro.gov.br/maisbrasil-<br>api/v1/services/public/processo-<br>compra/consultar?anoProcesso=2022&anoInstrumento=2022&numeroInstrument<br>o=123456&numeroProcesso=123456&situacaoMaisBrasil |

### 5.2.4. Mensagens Específicas

| Código HTTP | Mensagem                                            | Classificação  |
|-------------|-----------------------------------------------------|----------------|
| 422         | Nenhum Convênio encontrado                          | Erro (Negócio) |
| 422         | Nenhuma Proposta encontrada                         | Erro (Negócio) |
| 422         | Nenhum Processo encontrado                          | Erro (Negócio) |
| 422         | Processo não pertence ao Sistema Externo de Compras | Erro (Negócio) |

#### 5.2.5. Observações

5.2.5.1. Processos de Compras considerados

A API "Consultar Processo de Compras" irá recuperar apenas os processos que foram cadastrados via API pelos Sistemas Externos de Compras, sendo assim, processos que foram cadastrados pelo Licitações-E, Siconv, ComprasGov e SIASG <u>não</u> serão recuperáveis pela API, gerando o erro de negócio "Nenhum Processo encontrado".

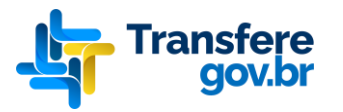

Cada Sistema de Compras só consegue consultar os processos enviados pelo mesmo, caso seja informado um processo que **não** pertence ao Sistema de Compras será gerado o erro de negócio "Processo não pertence ao Sistema Externo de Compras".

# 6. Mensagens Globais da API

| Código HTTP | Mensagem                                                                                                    |                       |  |  |  |
|-------------|----------------------------------------------------------------------------------------------------|-----------------------|--|--|--|
| 201         | -                                                                                                    | Sucesso               |  |  |  |
| 200         | -                                                                                                    | Sucesso               |  |  |  |
| 400         | -                                                                                                    | Erro (Estrutura)      |  |  |  |
| 400         | Valor inválido para o campo <nome_campo></nome_campo>                                                                                                    | Erro (Estrutura)      |  |  |  |
| 400         | Valor não informado para o campo <nome_campo></nome_campo>                                                                                                    | Erro (Estrutura)      |  |  |  |
| 400         | Quantidade de caracteres do campo <nome_campo> fora do especificado</nome_campo>                                                                                                    | Erro (Estrutura)      |  |  |  |
| 400         | Campo <nome_campo_dependente> de preenchimento obrigatório (demandado pelo campo <nome_campo>)</nome_campo></nome_campo_dependente>                                                           | Erro (Estrutura)      |  |  |  |
| 400         | Campo <nome_campo_dependente> de preenchimento obrigatório (demandado pelo campo <nome_campo> com valor <valor_campo_principal>)</valor_campo_principal></nome_campo></nome_campo_dependente> | Erro (Estrutura)      |  |  |  |
| 400         | Valor fora do intervalo de 1900 a 2099 para o campo <nome_campo></nome_campo>                                                                                                    | Erro (Estrutura)      |  |  |  |
| 400         | Formato inválido para o campo <nome_campo></nome_campo>                                                                                                    | Erro (Estrutura)      |  |  |  |
| 400         | Valor fora do domínio especificado para o campo <nome_campo></nome_campo>                                                                                                    | Erro (Estrutura)      |  |  |  |
| 400         | Processo de compras inválido. A estrutura está diferente do especificado                                                                                                    | Erro (Estrutura)      |  |  |  |
| 422         | -                                                                                                    | Erro (Negócio)        |  |  |  |
| 401         | Usuário não autorizado. Token de acesso inválido ou ausente                                                                                                    | Erro<br>(Autorização) |  |  |  |
| 401         | Sistema externo inativo. Por favor, entre em contato com o administrador do sistema para regularizar a sua situação                                                                           | Erro<br>(Autorização) |  |  |  |
| 500         | Erro inesperado no processamento da requisição. Por favor, tente novamente em alguns instantes                                                                                                | Erro (Geral)          |  |  |  |

As mensagens de validação de estrutura serão enviadas em formato de lista simples. Exemplo: ["mensagem1", "mensagem2", "mensagem3"]

## 7. Suporte

Em caso de problemas durante o processo de integração do seu sistema com a API Transferegov, por favor entre em contato com o Ministério da Gestão e da Inovação em Serviços Públicos através dos seguintes canais de comunicação: E-mail: <u>seges.api-</u> <u>transferegov@gestao.gov.br</u>, com atendimento de segunda à sexta-feira.

## 8. Releases Notes API Transferegov

| Data             | Versão | Descrição                                                                               |
|------------------|--------|-----------------------------------------------------------------------------------------|
| 28/02/2020       | 1.0.0  | Versão Inicial                                                                          |
| 11/03/2020       | 1.0.1  | Retirada da validação do campo posição do fornecedor                                    |
| 12/04/2020       | 102    | Tratamento do numeroInstrumento para permitir apenas números e apresentação da mensagem |
| 13/04/2020 1.0.2 |        | personalizada                                                                           |
| 19/07/2021       | 1.0.3  | Validação de fornecedores SISP duplicados                                               |
| 03/05/2022       | 1.1.0  | Torna o campo linkEdital do processoCompra obrigatório                                  |
| 09/05/2022       | 1.2.0  | Adiciona a nova API Consultar Processo de Compras                                       |
| 10/05/2022       | 1.2.1  | Aprimora a documentação das APIs no Swagger                                             |
| 13/06/2022       | 1.3.0  | Adicionado campo justificativa nas API's Enviar e Consultar Processo de Compras         |